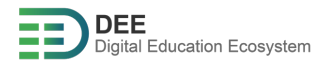

# DEE Guideline

# HOW TO START WITH DEE PROJECT

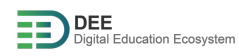

### **Table of Contents**

| А. | Registration & Login with DEE User Service | .2 |
|----|--------------------------------------------|----|
| В. | Login with eduGAIN (if applicable)         | .4 |

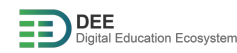

There are two methods of user registration and login in DEE system which are described as follows:

#### A. Registration & Login with DEE User Service

- 1. Go to <u>http://user.go-study-europe.de</u> and click on "login with DEE".
- 2. If you have an account with user service already, provide your username and password and click "Login". If you don't have an account, click on "Register with Us" to continue (explained in next step).

| DEE                                                                            |
|--------------------------------------------------------------------------------|
| Digital Education Ecosystem                                                    |
| Email                                                                          |
|                                                                                |
| Password                                                                       |
| 1.00011010                                                                     |
|                                                                                |
| Remember me <u>Forgat your password?</u>                                       |
| Cost N REGISTER WITH US                                                        |
| Cost of the forget your password?  Cost N REGISTER WITH US  LOGIN WITH EDUGAIN |

3. Register yourself by filling the form if you don't have an account with user service

| https://user.go-study-europe.de/register |                                                    |  |  |
|------------------------------------------|----------------------------------------------------|--|--|
|                                          | Digital Education Ecosystem                        |  |  |
|                                          | Username                                           |  |  |
|                                          | First Name                                         |  |  |
|                                          | Last Name                                          |  |  |
|                                          | Email                                              |  |  |
|                                          | Password                                           |  |  |
|                                          | Confirm Password                                   |  |  |
|                                          | I agree to the Terms of Service and Privacy Policy |  |  |
|                                          | Already registered? REGISTER                       |  |  |

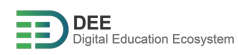

- 4. Once you have registered, you would receive email for account verification, please verify your email address.
- 5. Go to <u>https://events.go-study-europe.de/</u> and click "Authorize" to authorize the service.

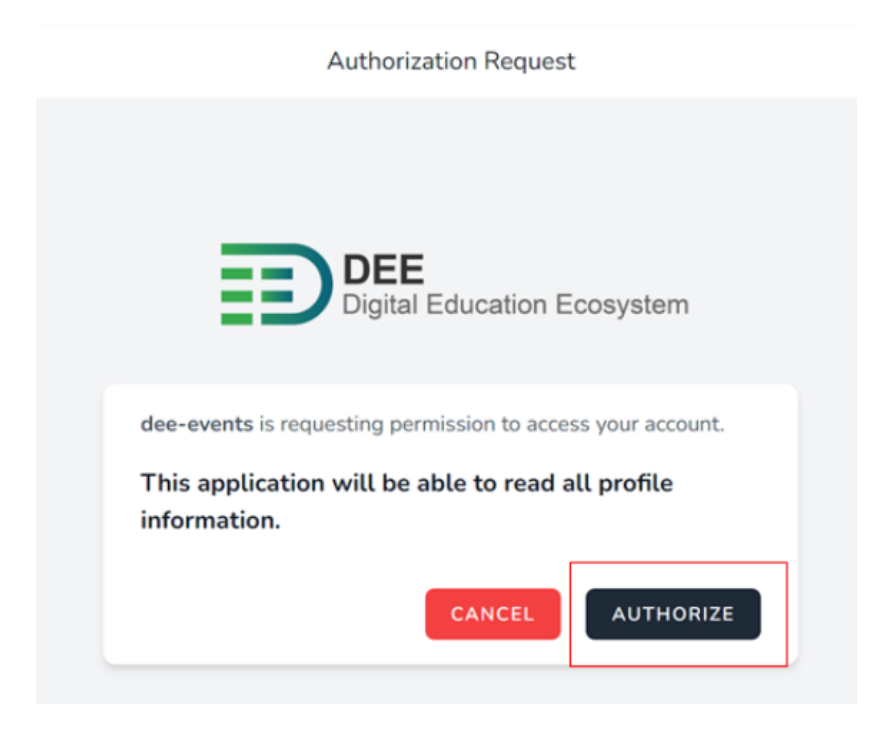

# B. Login to the DEE system with EduGAIN (<u>if applicable</u>)

1. Go to http://user.go-study-europe.de and click on "Login with eduGAIN"

| ○ 🔒 ≅ https://user.go-st | tudy-europe.de/login               |
|--------------------------|------------------------------------|
|                          |                                    |
|                          |                                    |
|                          | DEE<br>Digital Education Ecosystem |
|                          |                                    |
|                          | Email                              |
|                          | Password                           |
|                          |                                    |
|                          | Remember me Forgot your password?  |
|                          | LOG IN REGISTER WITH US            |
|                          | LOGIN WITH EDUGAIN                 |

2. In the next page, choose your university (e.g., Fachhochschule Dortmund) and click on "select".

| DFN-AAI-edu                                      | GAIN                                                      | DENTSCHEVESTOR                |
|--------------------------------------------------|-----------------------------------------------------------|-------------------------------|
|                                                  |                                                           |                               |
| belect you                                       | r organisat                                               | ion                           |
| In order to access the<br>search the organisatio | service <b>IDiAL, FH Dor</b><br>n you are affiliated with | <b>tmund</b> please select or |
| Fachhochschule Dortmun                           | d                                                         | ▼ Select                      |
| Remember selectio                                | n for this web browser s                                  | session.                      |
| Remember selectio<br>on.                         | n permanently and bypa                                    | ass this step from now        |
|                                                  |                                                           |                               |
| DFN-AAI                                          | Imprint                                                   | Data Privacy                  |

3. In the next page, provide your username and password and click on "login".

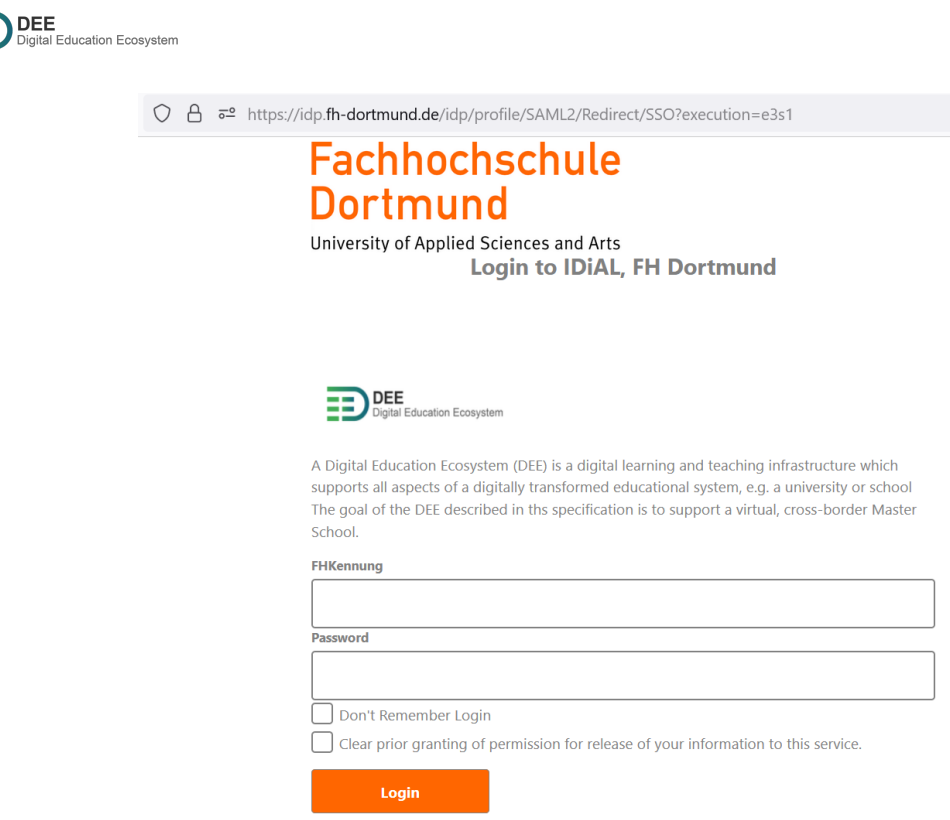

4. After successful login, you should get below page.

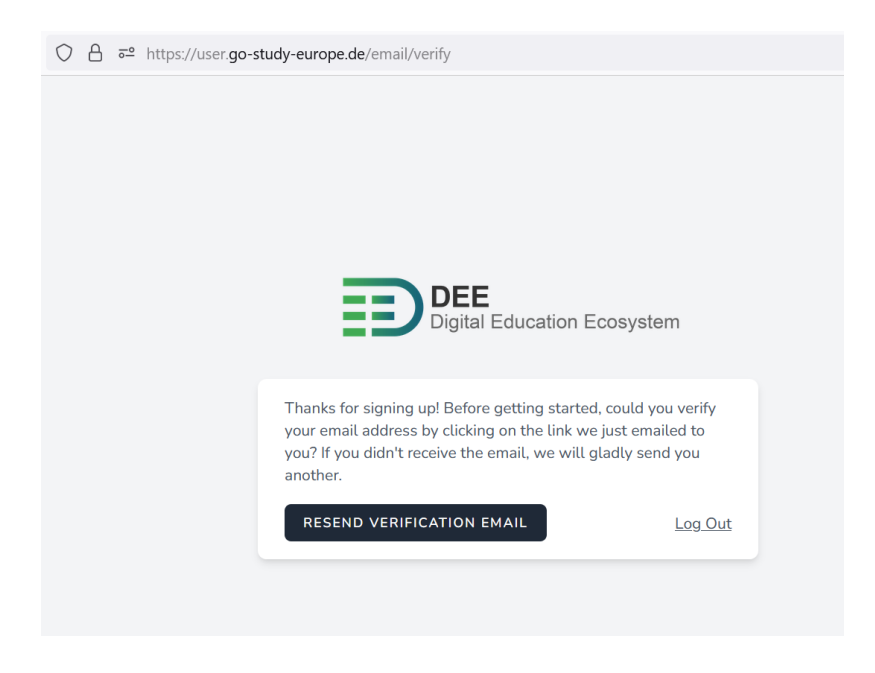

5. Verify your email from the link sent to your mailbox.

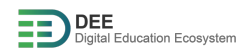

6. Go to <u>https://events.go-study-europe.de/</u> and click "Authorize" to authorize the service.

| Authorization Request                                       |
|-------------------------------------------------------------|
|                                                             |
|                                                             |
| DEE                                                         |
| Digital Education Ecosystem                                 |
| dee-events is requesting permission to access your account. |
| This application will be able to read all profile           |
| information.                                                |
| CANCEL                                                      |
|                                                             |